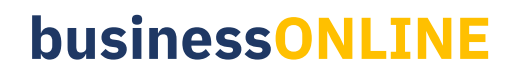

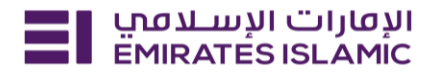

## Suffix Account Opening

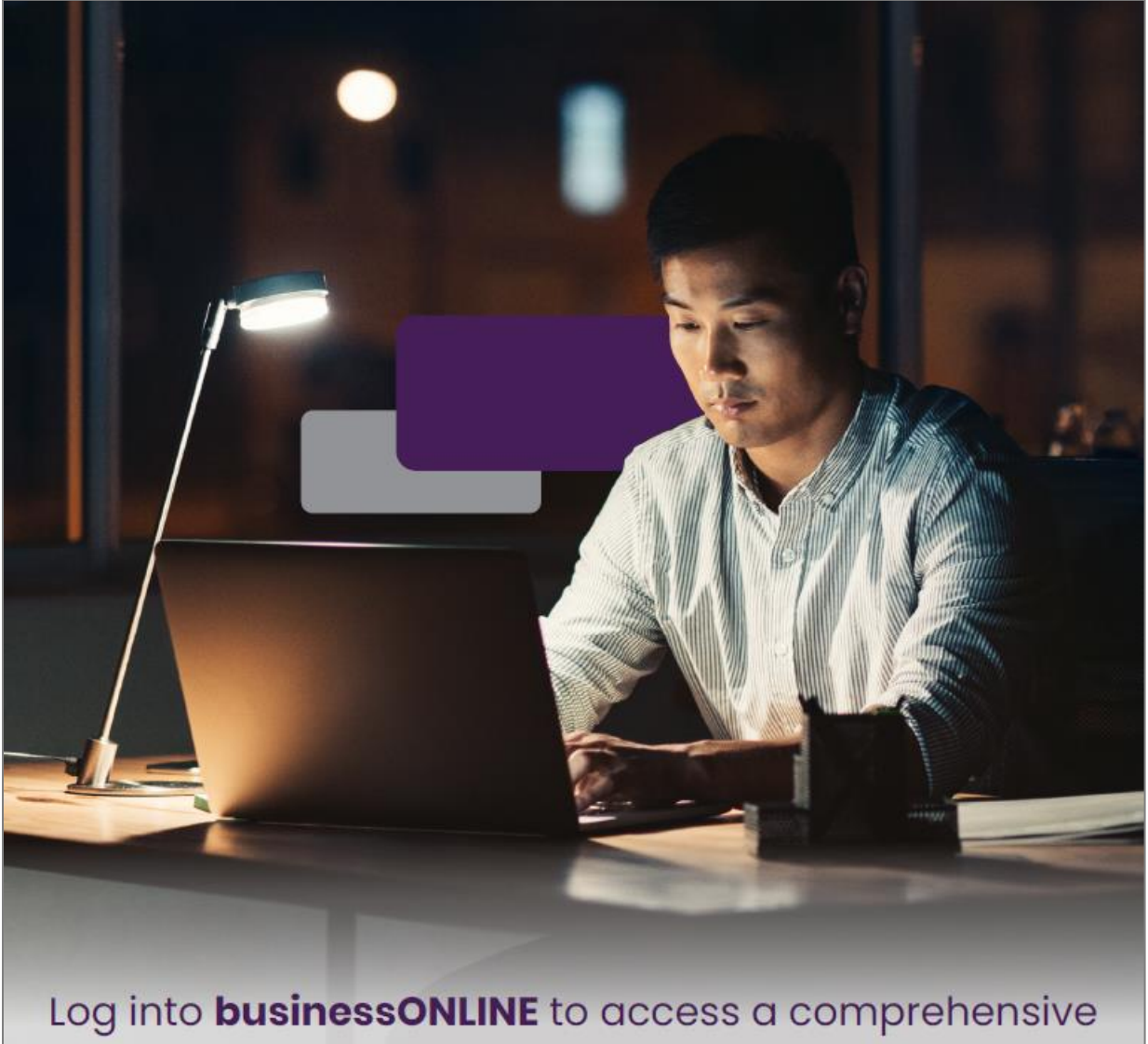

suite of Instant Banking Service today!

## businessONLINE

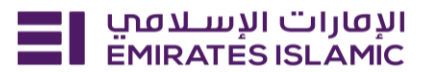

- Log in to businessONLINE
- Click 'Services' Tab

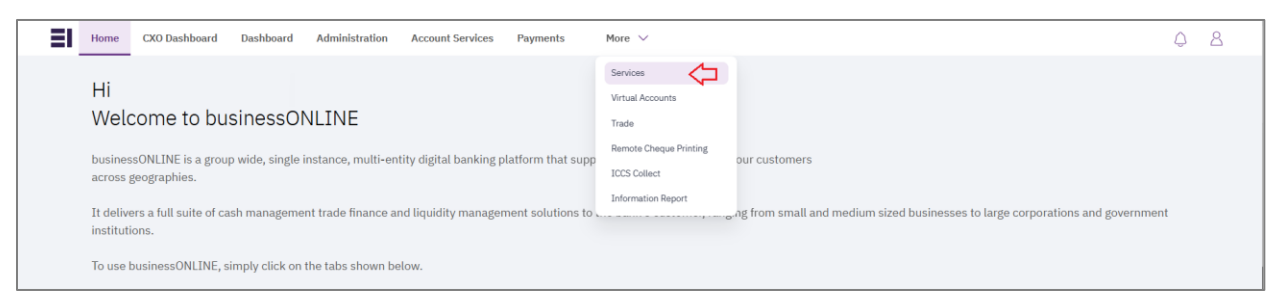

- In services page select 'Services' and click 'View All'.
- Alternatively, you may search in search bar for the services (IBAN, Trade License etc.)

| אועטנוים ועשעמין Home Emirates Islamic      | Services v Payment Tracker | Support v Q What are you looking for? | ⊠ ☆ VT Submit a request →           |  |  |
|---------------------------------------------|----------------------------|---------------------------------------|-------------------------------------|--|--|
| Submit a new request                        |                            | Track existing requests               | Favourites                          |  |  |
| Audit / Balance Confirmation Letter Letters |                            | Pending approval (101)                | Tax E-invoice                       |  |  |
| IBAN / Bank Reference Letter                | Letters                    | Completed (55)                        | IBAN / Bank Reference Letter        |  |  |
| Communication Details Update                | Profile Updates            | Rejected (67)                         | Communication Details Update        |  |  |
| Registered Address Update Profile Updates   |                            | View all                              | Audit / Balance Confirmation Letter |  |  |
| View all                                    |                            |                                       | View all                            |  |  |

Click on start for 'Suffix Account Opening.'

| אועטעוי וועשעמע Home פאזאד וועטעי וועשעמע Home | Submit a request 🔸                                                                      |                                                                    |                                               |  |
|------------------------------------------------|-----------------------------------------------------------------------------------------|--------------------------------------------------------------------|-----------------------------------------------|--|
|                                                |                                                                                         |                                                                    |                                               |  |
|                                                | Account Services                                                                        | Account Services                                                   | Account Services                              |  |
| Cheque Book<br>Issuance                        |                                                                                         | Suffix Account<br>Opening                                          | Account Closure<br>Raise an online request to |  |
|                                                | Request a new Cheque book<br>for your account and have it<br>delivered directly to you. | Open a new sub-account for<br>your business for a selected<br>CIF. | close a selected account.                     |  |
|                                                | Start                                                                                   | Start                                                              | Start                                         |  |

- Select the company 'CIF' under which new suffix account is required.
- Input the name for the new suffix account.
- Select the type of account / Select the currency.

## businessONLINE

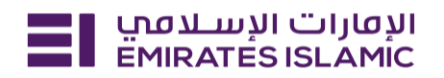

| الإفارات الإسلامي Home                                               | Services Y F     | Payment Track | ker Support Y                           |                         |                     | Q |   | ☆ | DT | Submit a request → |
|----------------------------------------------------------------------|------------------|---------------|-----------------------------------------|-------------------------|---------------------|---|---|---|----|--------------------|
| Open a new sub-account for y<br>a selected CIF.                      | our business for | Selec         | ct the CIF                              |                         |                     |   | t |   |    |                    |
| 2 Learn more                                                         |                  |               | DEMO ACCOUNT 1                          |                         |                     | × |   |   |    |                    |
|                                                                      |                  | Enter         | r your suffix account name (optional)   | )                       |                     |   |   |   |    |                    |
| Service summary                                                      |                  | DE            | EMO ACCOUNT 1                           |                         | Suffix account name |   |   |   |    |                    |
| CIF details                                                          |                  |               |                                         |                         |                     |   |   |   |    |                    |
| DEMO ACCOUN                                                          | NT 1             |               |                                         |                         |                     |   |   |   |    |                    |
| DEMO ACCOUNT 1                                                       |                  | Acc           | count details                           |                         |                     |   |   |   |    |                    |
| <ul><li>Account details</li><li>Additional banking service</li></ul> | :S               | Selec         | ect the account details for the new     | <i>w</i> suffix account |                     |   |   |   |    |                    |
| <ul> <li>Cheque book (optional)</li> </ul>                           |                  | Selec         | ct an account type for the new suffix a | account                 |                     |   |   |   |    |                    |
|                                                                      |                  | Suf           | ffix account type                       |                         |                     | ~ |   |   |    |                    |
|                                                                      |                  | Selec         | ct a currency for the new suffix accou  | unt                     |                     |   |   |   |    |                    |
|                                                                      |                  | Suf           | ffix account currency                   |                         |                     | • |   |   |    |                    |
|                                                                      |                  |               |                                         |                         |                     |   |   |   |    |                    |

- Fill out the additional banking services details.
- Account statement frequency.
- Signatories to be replicated from a selected account.
- Agree to 'terms and conditions.'
- Click on 'Submit'.

| אועפונוי ועש אפזין Home Services Y Pa | yment Tracker Support Y                                                                                                    | Q     |    | ☆ | DT | Submit a request $\rightarrow$ |
|---------------------------------------|----------------------------------------------------------------------------------------------------|-------|----|---|----|--------------------------------|
|                                       | Additional banking services                                                                                                |       |    |   |    |                                |
|                                       | Select the additional banking services for your new suffix account                                                         |       |    |   |    |                                |
|                                       | Account statement frequency                                                                                                |       |    |   |    |                                |
|                                       | <b>\$</b>                                                                                                    | ×     |    |   |    |                                |
|                                       | Select a reference A/C number to replicate signatures, signing rules, and indemniti                                        | les   |    |   |    |                                |
|                                       | DEMO ACCOUNT 1                                                                                                    | ×     |    |   |    |                                |
|                                       |                                                                                                    |       |    |   |    |                                |
|                                       |                                                                                                    |       |    |   |    |                                |
|                                       | Cheque book                                                                                                    |       |    |   |    |                                |
|                                       | Select whether or not you want to request a cheque book                                                                    |       |    |   |    |                                |
|                                       | Would you like to request a cheque book?                                                                                   |       |    |   |    |                                |
|                                       | O Yes O No                                                                                                    |       |    |   |    |                                |
|                                       |                                                                                                    |       |    |   |    |                                |
| =>                                    | I agree to the <u>Emirates Islamic terms and conditions</u> of the Digital Banking Services<br>the Mobile Banking Services | s and |    |   |    |                                |
|                                       | Save as draft Submit                                                                                                    |       | <= | • |    |                                |

- Below page will pop up along with service reference number (this need to be shared with businessONLINE team for any follow up in case the request is not completed)
- Click on 'Go to dashboard' after submitting.

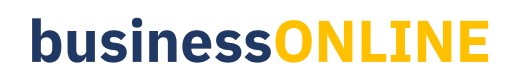

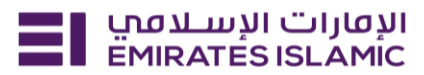

| Your requ             | est has be                                  | en subr | nitted!                |  |  |
|-----------------------|---------------------------------------------|---------|------------------------|--|--|
| Request initiated     | iated Pending approval In process Completed |         |                        |  |  |
| Service summary       |                                             |         |                        |  |  |
| Service reference num | ber                                         |         | 218934689674           |  |  |
| Service request       |                                             |         | Suffix Account Opening |  |  |
| Submission date       |                                             |         | 06/12/2024   12:52     |  |  |
| Selected CIF          |                                             |         |                        |  |  |
| Name                  |                                             |         | DEMO ACCOUNT 1         |  |  |
| Suffix account name   |                                             |         | DEMO ACCOUNT 1         |  |  |
| Account type          |                                             |         | Current                |  |  |
| Account currency      |                                             |         |                        |  |  |

- In case of second approval required.
- Log in with authorizer in businessONLINE.
- Click 'Services', Click on 'Pending approval'
- Select the service and select 'authorize.'

| EMERATESISLAMC Home Services × Payment Tracker Support ×                                                                                                    | २ 🖻  | 습                           | VT Submit a request →                    |
|----------------------------------------------------------------------------------------------------|------|-----------------------------|------------------------------------------|
|                                                                                                    | Favo | ourites                     | Manage                                   |
|                                                                                                    | (jeo | busine<br>Mainte<br>Mainten | SSONLINE<br>Inance New<br>ance Services  |
|                                                                                                    | F    | Tax E-i<br>Inquirie         | nvoice New<br>S<br>Bank Reference Letter |
| Welcome,                                                                                                    | TEAN | Letters                     | unication Details Update                 |
| For you (224)         Pending approval (101)         In process (1)         Draft (0)         Completed (55)         Rejected (67)         View all requests |      | Profile                     | Show more 🗸                              |

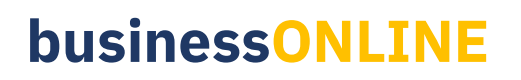

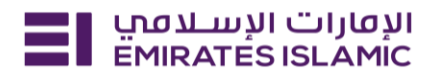

| الإمارات الإسلامين<br>EMIRATESISLAMIC Home Services ~ | Payment Tracker Support Y                             | Q                 | 🖾 🖒 🔛                                                  | Submit a request $\rightarrow$                |
|-------------------------------------------------------|-------------------------------------------------------|-------------------|--------------------------------------------------------|-----------------------------------------------|
|                                                       | EMIRATES ISLAMIC                                      |                   | Favourites                                             | Manage                                        |
| Welcome                                               |                                                       |                   | You have no<br>favourite se                            | t added any<br>ervices yet                    |
| For you (204) Pending approval (114)                  | In process (0) Draft (0) Completed (41) Rejected (49) | View all requests | You can add your<br>services as your fa<br>acci<br>Man | frequently used<br>vourites for faster<br>ess |
| Suffix Account Opening<br>219206484533                | Pending approval     16/12/2024   11:91     Approve   | × Reject          |                                                        |                                               |

- Once request completed
- Status will be showing as 'Completed' in businessONLINE.